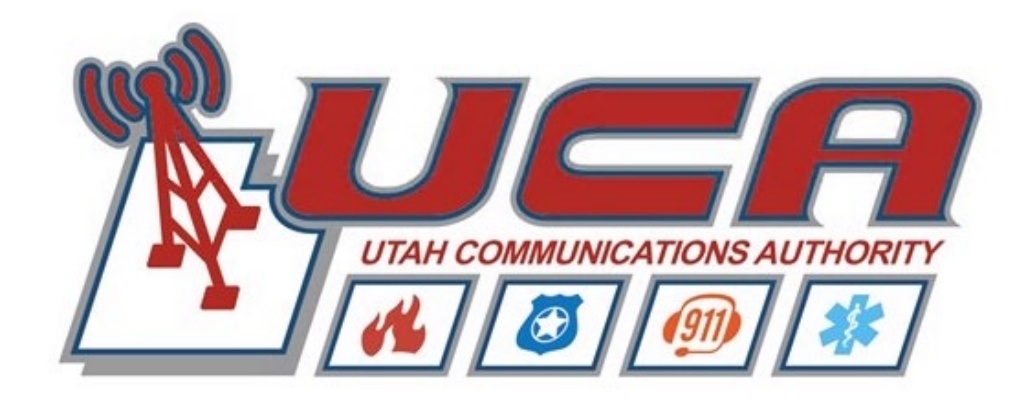

## Radio Training and Trunked Radio System Overview

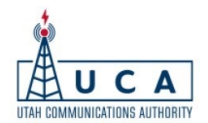

# Agenda

- Trunked radio system overview
- Proper use of portable radios
- Proper antenna selection (portable and mobile)
- Proper mobile antenna installation location (Slides of Shame)
- Standard button configuration on portables and mobiles
- Scan operation and limitations
- Standard zone configuration
- Questions

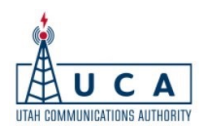

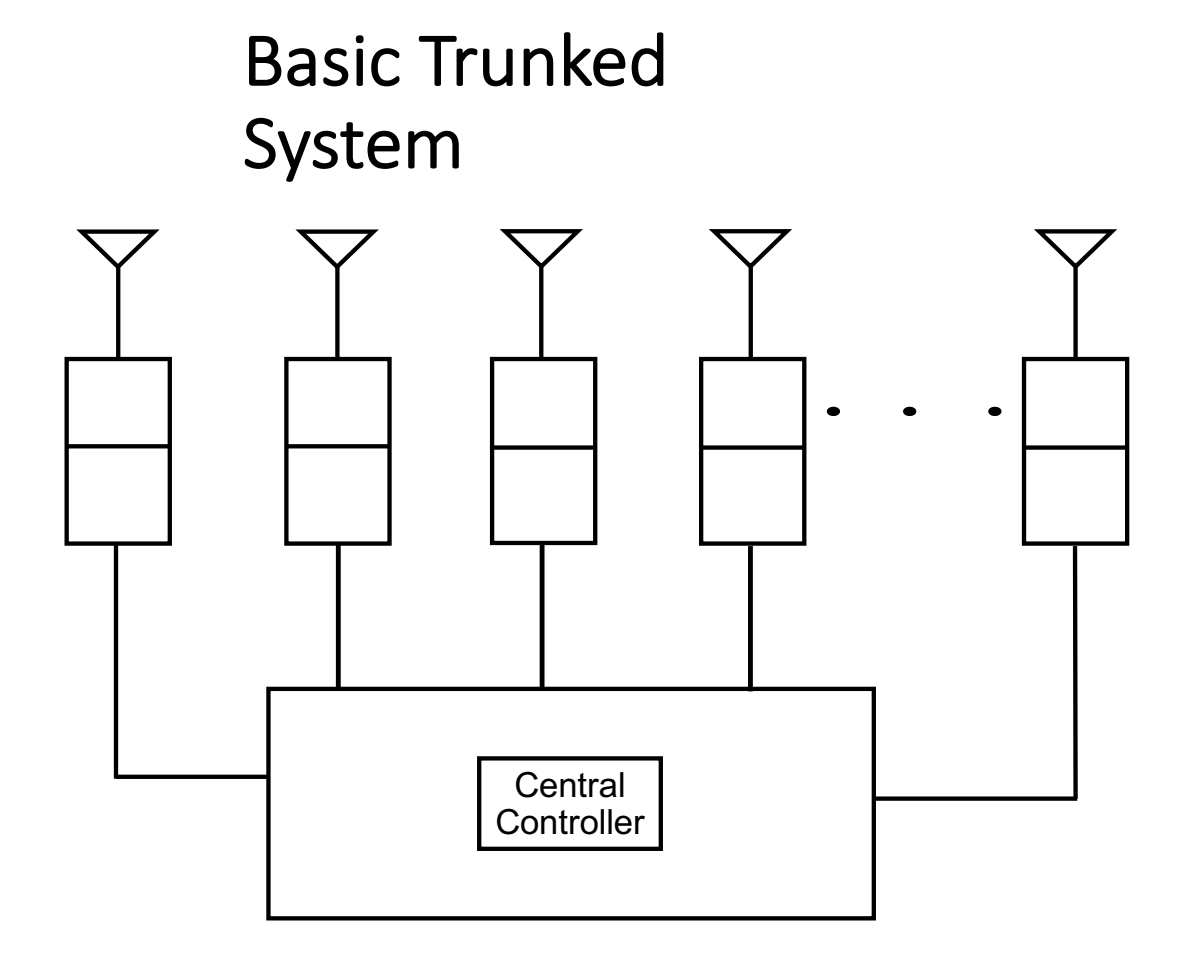

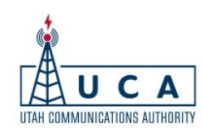

#### What is "Trunking"?

- It is **not** a term that "belongs" to Motorola, Kenwood, or any other manufacturer
- It is **not** a term exclusively used for radio systems
- It **is** a generic term used to describe:

*"The sharing of a limited number of communications paths (or Trunks) among Many Users"* 

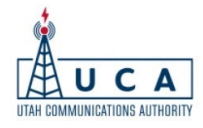

#### Conventional vs. Trunked

- Conventional Radio (base or repeater) system:
  - Uses a dedicated radio frequency for each radio channel in a system (unless sharing a channel)
  - A <u>Channel</u> = a <u>Frequency</u> (i.e. County Fire = 150.000MHz)
  - Each frequency is assigned to a group of users i.e. Fire, EMS, Police, etc.
  - If a channel is in use, radio users must wait in the "queue" before being able to transmit on the system.
  - A new frequency must be obtained each time a new channel is needed in the system
  - The system is limited by the number of frequencies

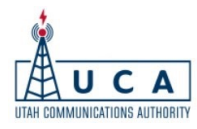

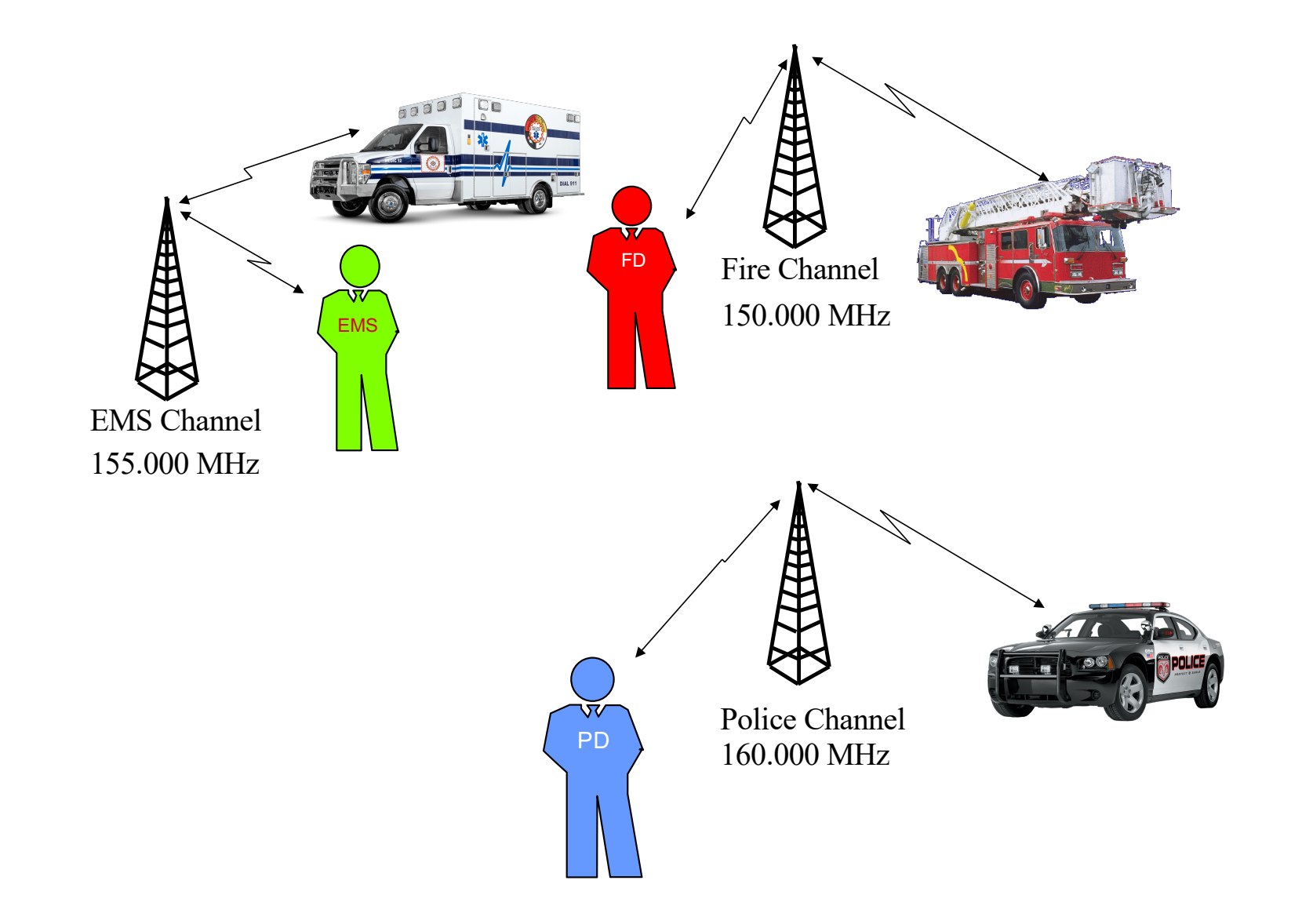

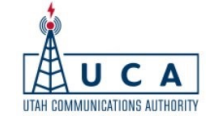

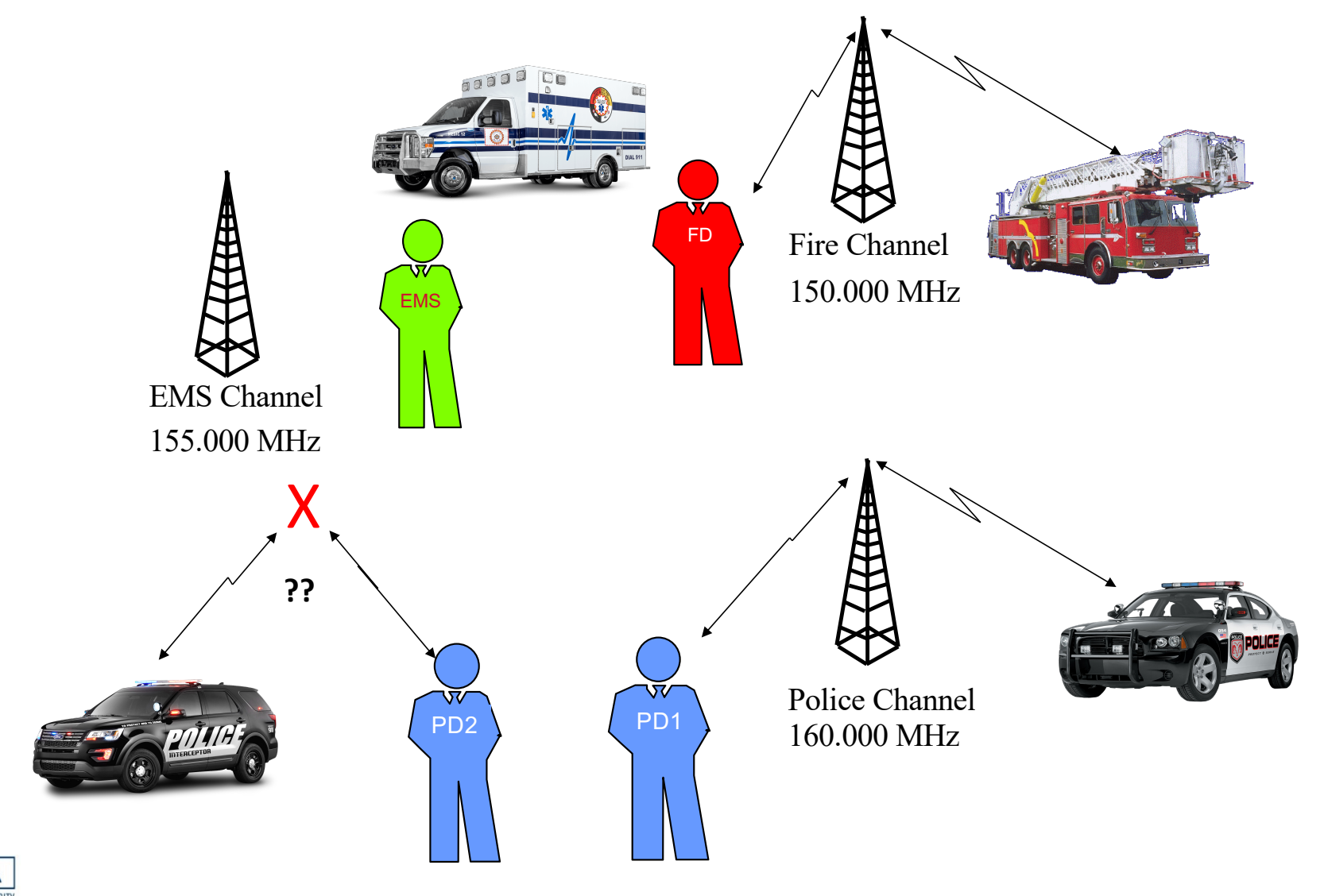

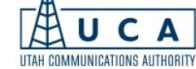

#### Your Bank Tellers – as "Conventional"

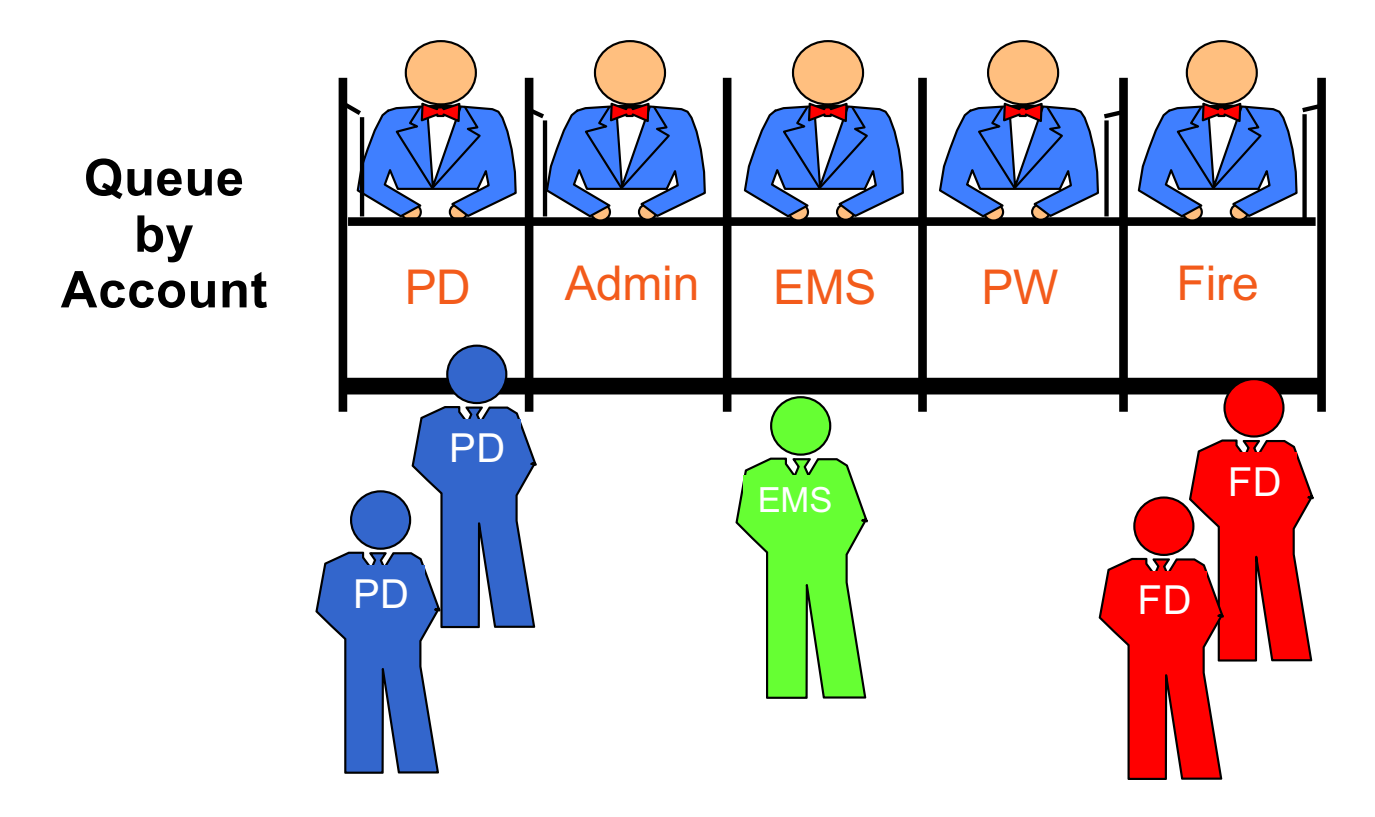

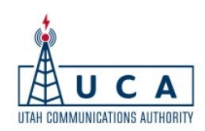

#### Conventional vs. Trunked

- Trunked Radio (repeater) system:
  - Uses a group of similar radio frequencies to create a "pool" for radio system users to access
  - Systems can be built using VHF, UHF, 700 & 800Mhz
  - A <u>Channel</u> is NOT a <u>Frequency</u>...(generally)
  - A <u>Channel</u> (on your radio) is now a computergenerated code...
  - ...and are now referred to as "<u>Talk Groups</u>"

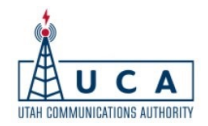

#### Conventional vs. Trunked

- Trunked Radio (repeater) system:
  - The entire system is managed by a computer, often referred to as the "Central Controller"
  - All radios in the system are computer-controlled and communicate to the central controller via one frequency known as the "Control Channel"

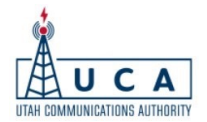

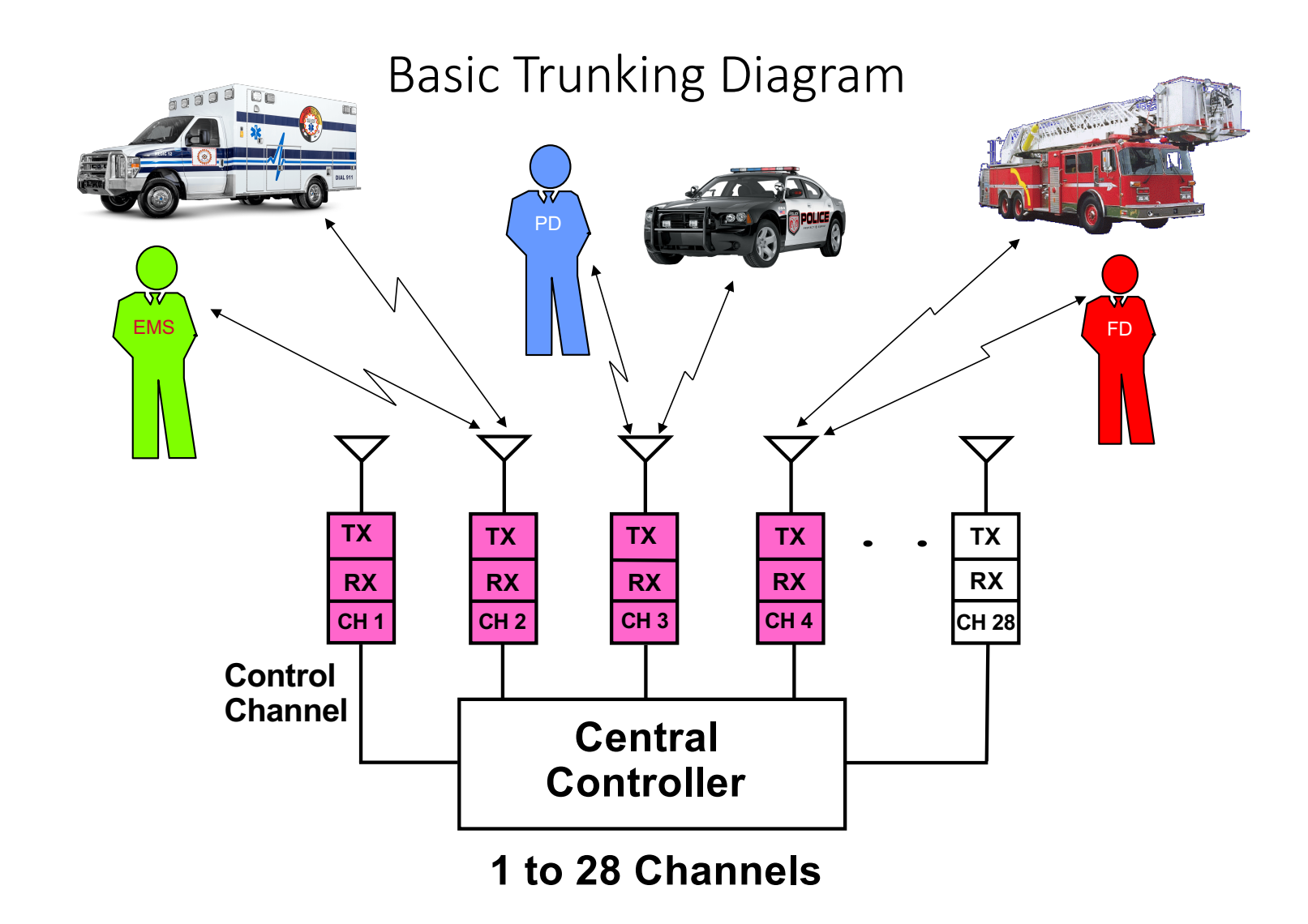

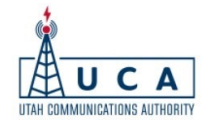

#### Your Bank Tellers – as "Trunked"

Queue by First Available Teller

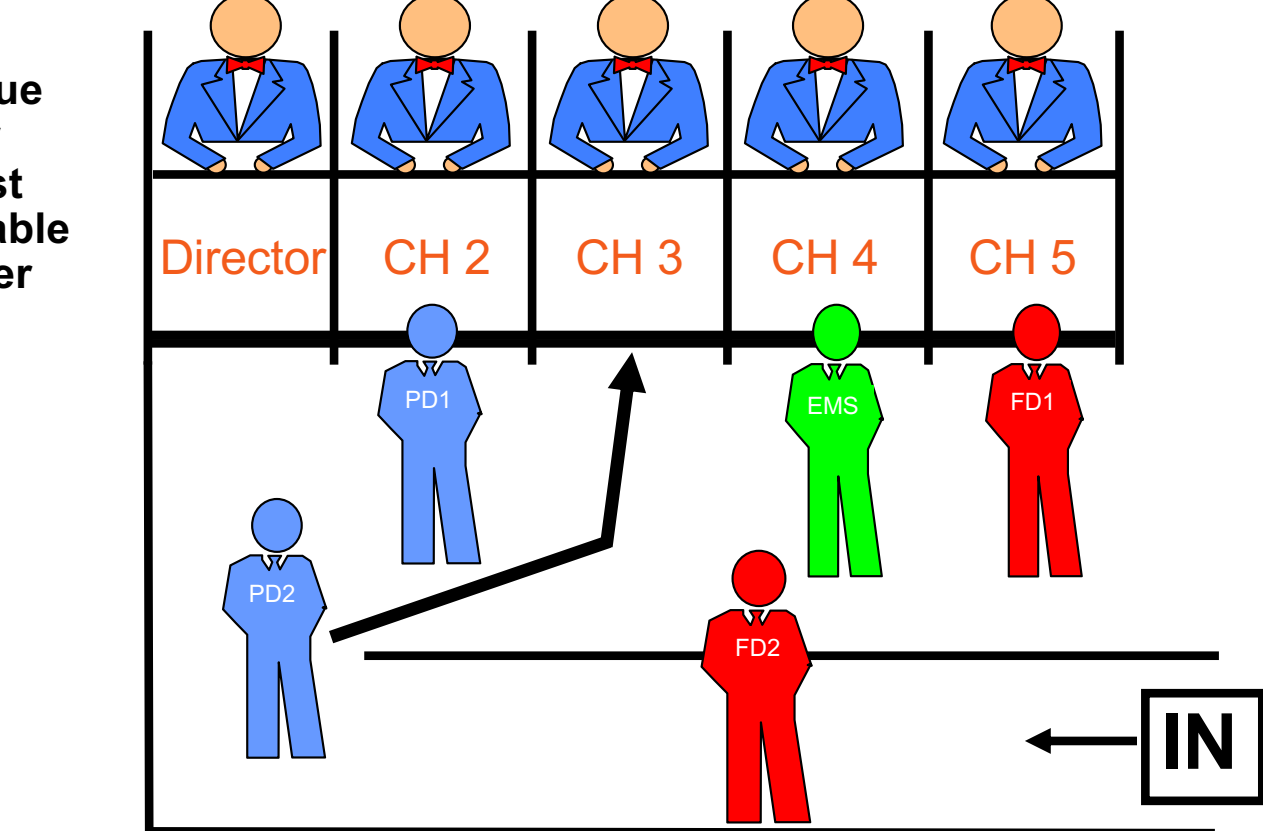

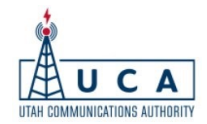

#### Conventional vs. Trunked

- Trunked Radio Benefits:
  - Greatly improved usage of scarce radio frequencies
  - Greater overall radio system flexibility, including:
    - ✓ Channel (Talk Group) capabilities
    - ✓ Various user features, including Emergency Alarm, PTT ID, Channel Regrouping, Call Alert, and Radio Inhibit
  - Brings radio users together on a common radio system
  - Consistency in radio coverage

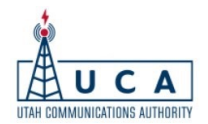

## So How Does It Work?

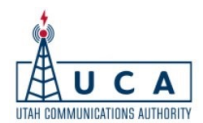

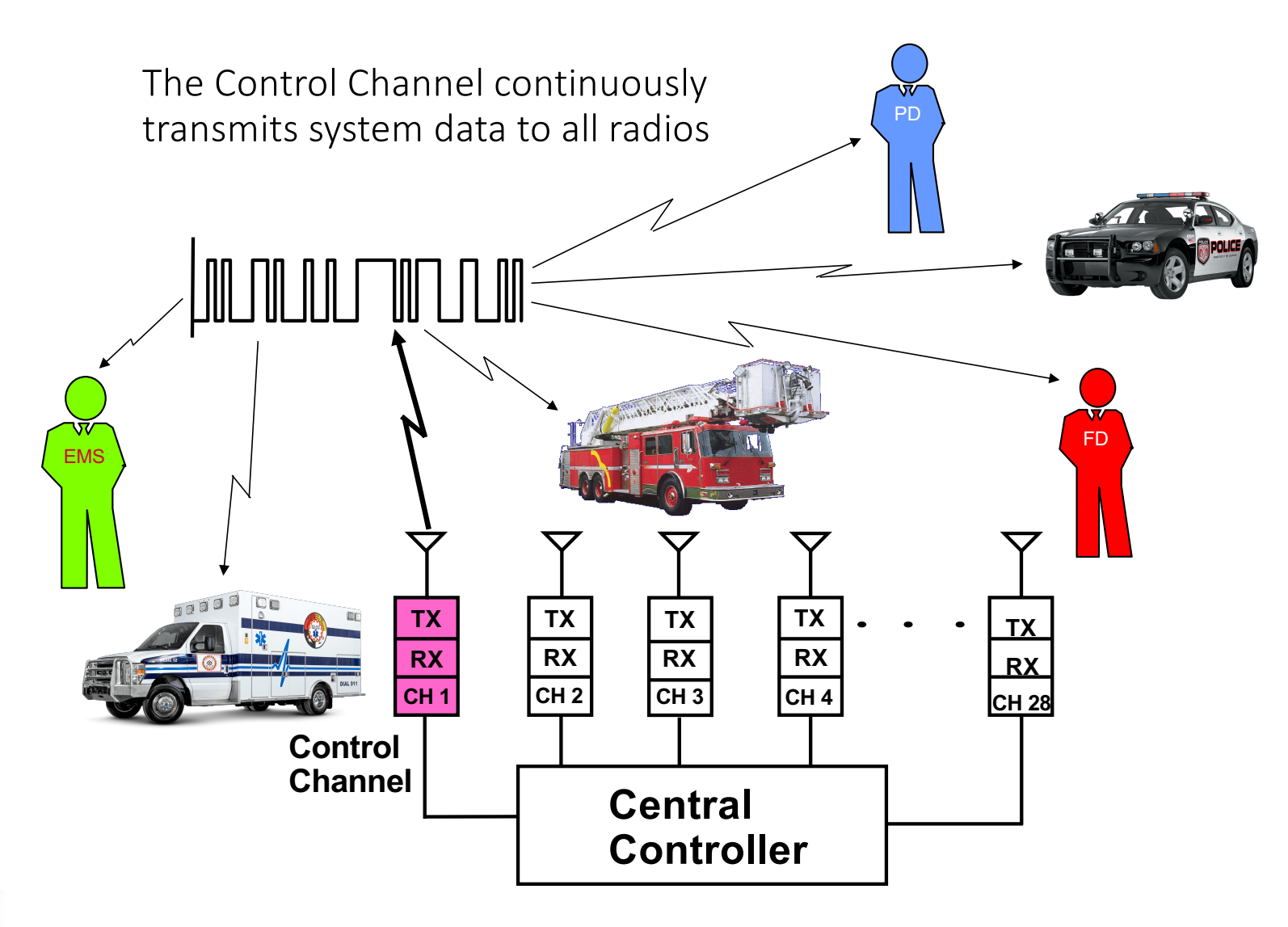

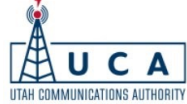

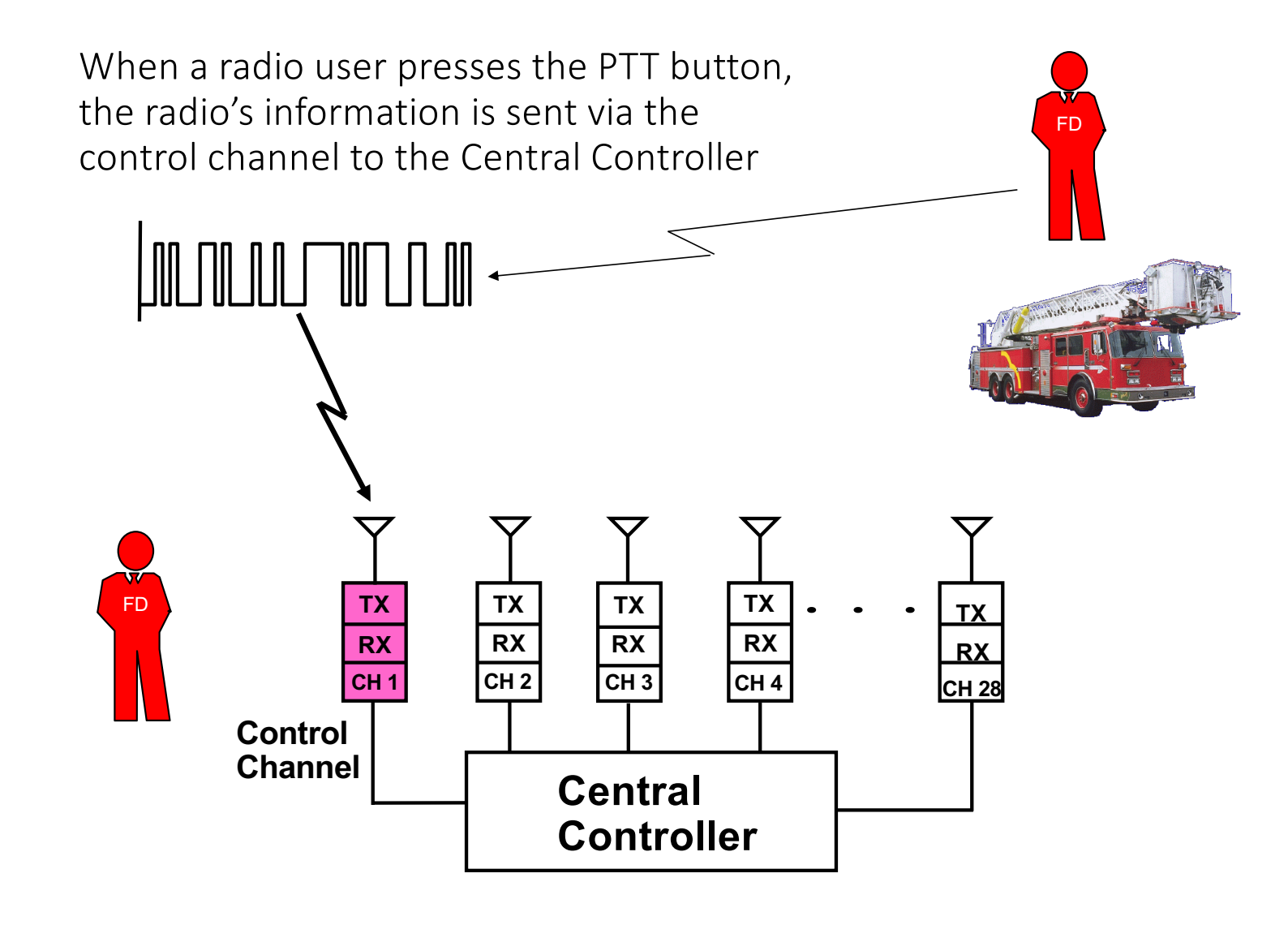

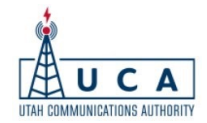

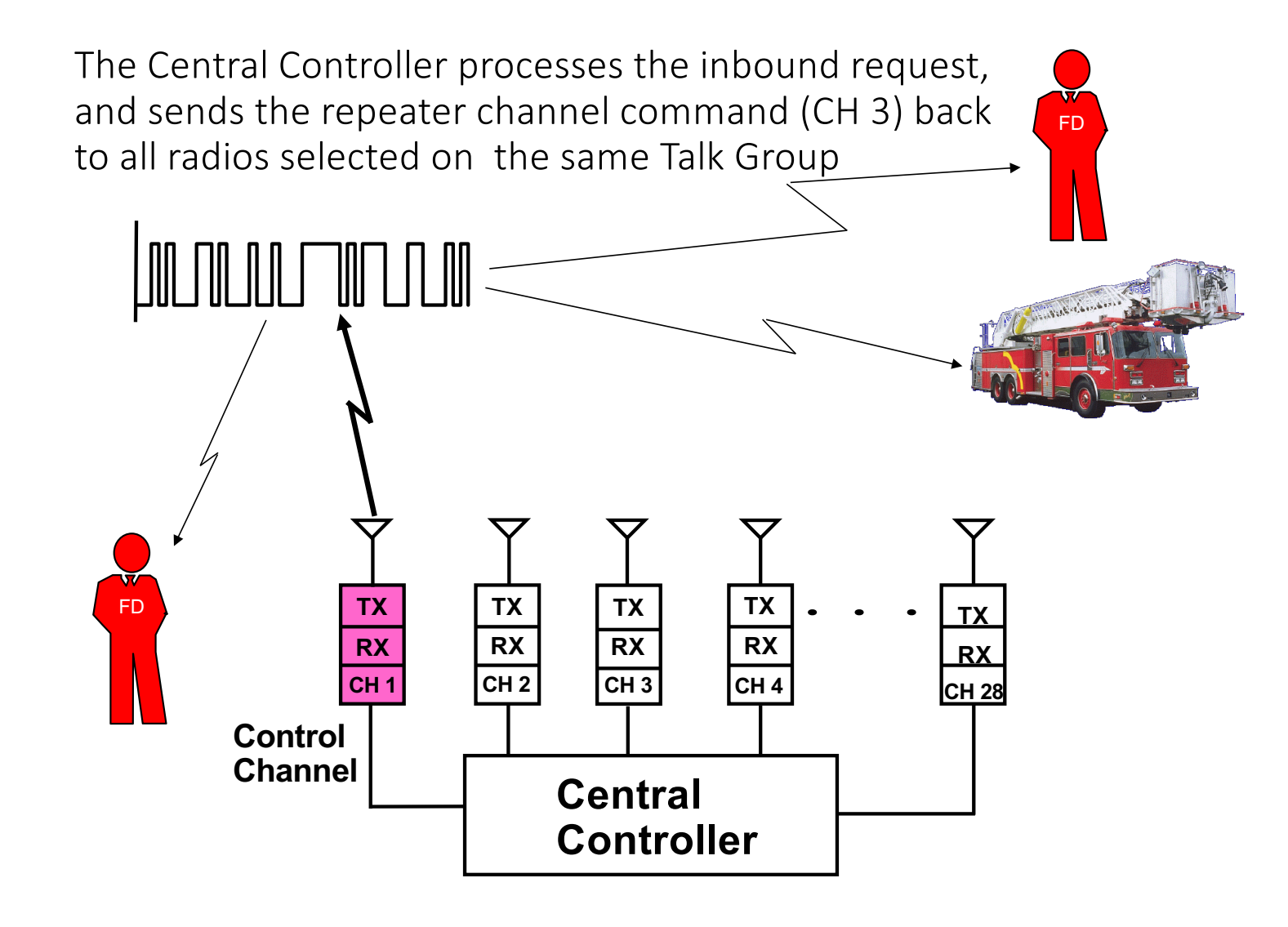

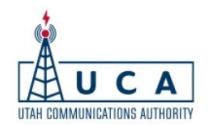

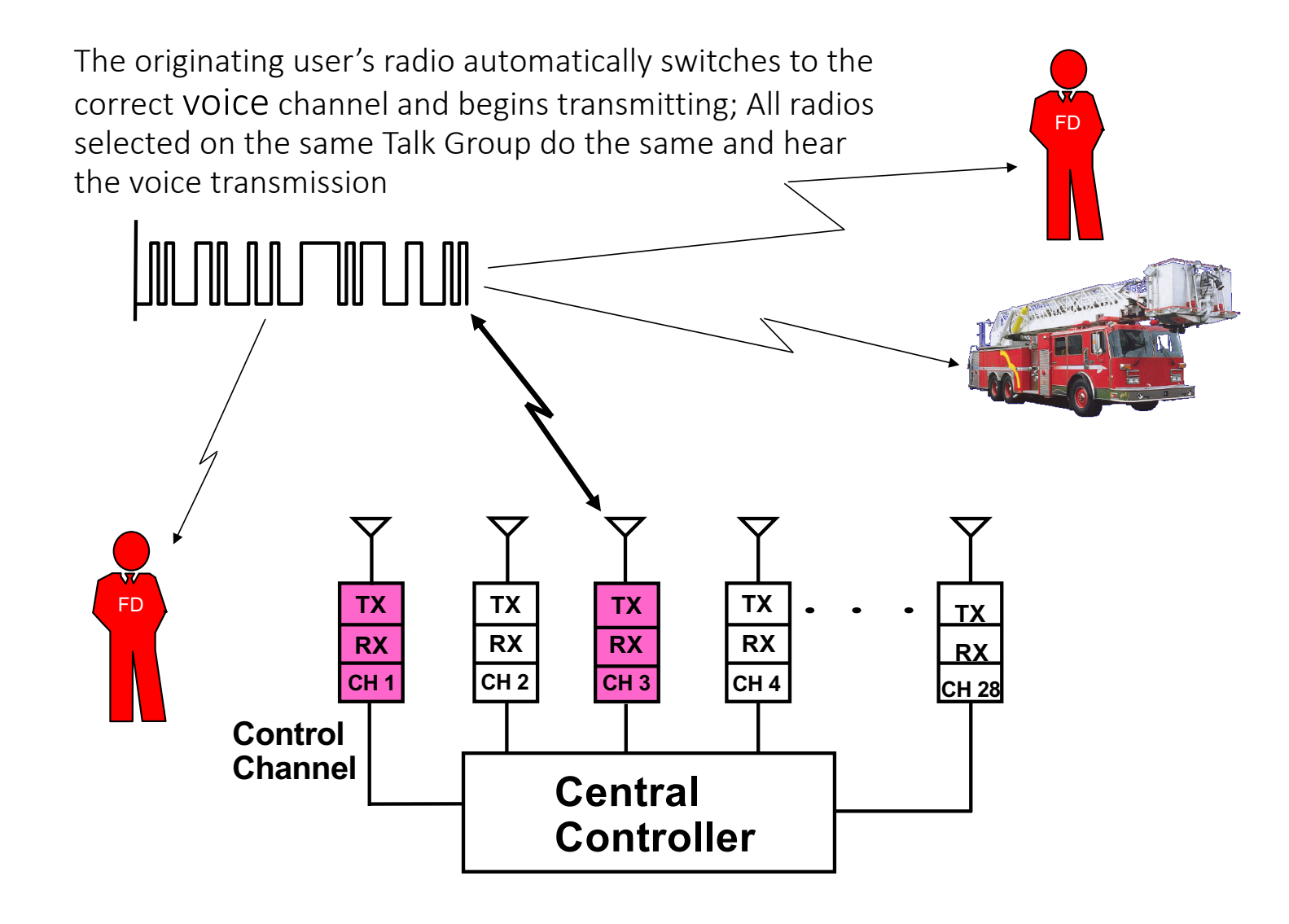

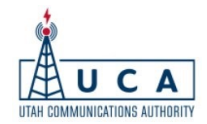

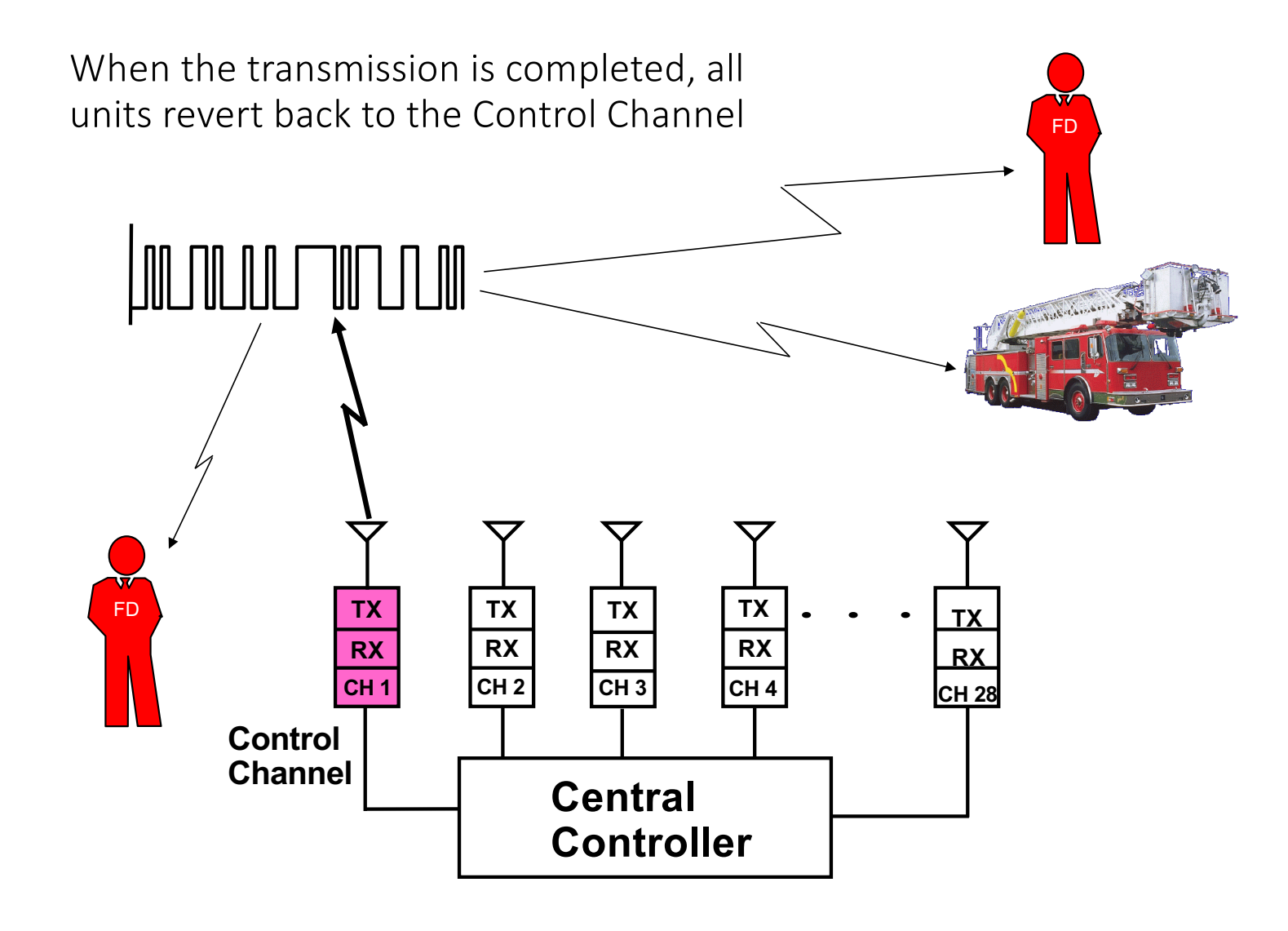

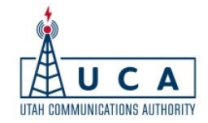

## How to properly utilize your portable radio

-Best practice is to bring the radio to face level and press the PTT.

-Talking in a normal voice, several inches away from the radio will produce the best audio – This will be important with the upcoming P25 system.

-Best in an area free of obstructions. This includes your own body when worn on your hip. The body absorbs RF energy and will degrade transmissions.

-Not in a moving vehicle.

-Use a proper antenna

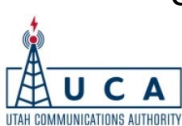

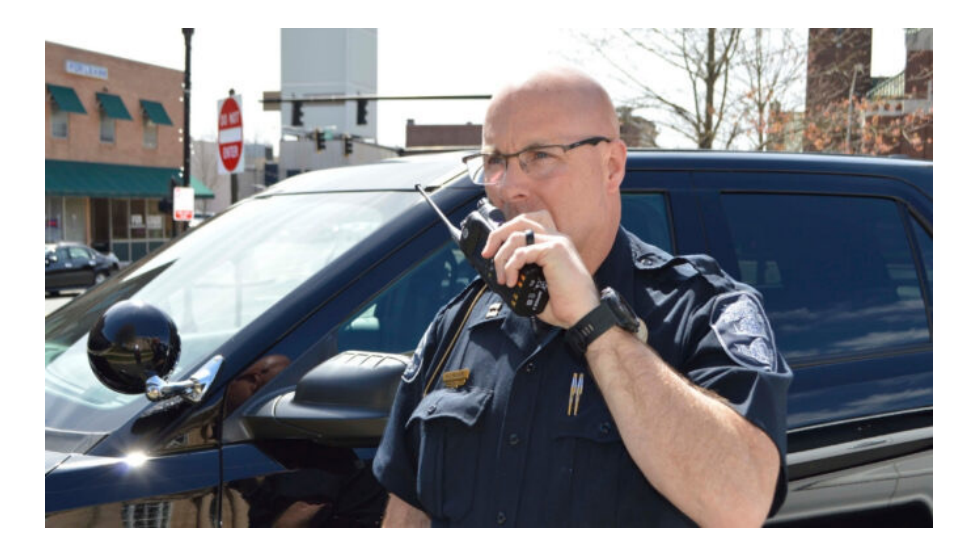

#### Portable antenna – size *does* matter!

A stubby antenna is a compromise between form and function and *will* result in poor performance.

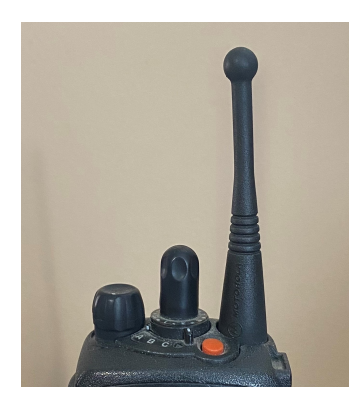

NO

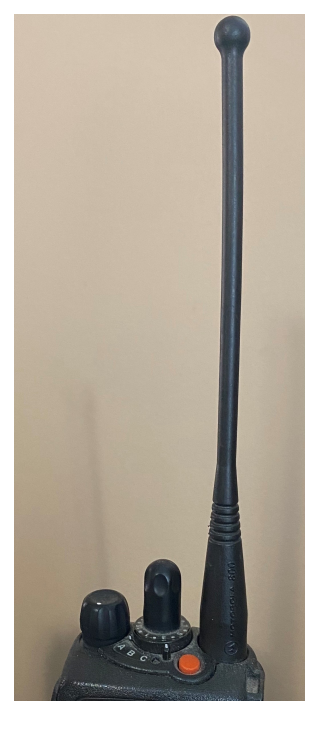

YES

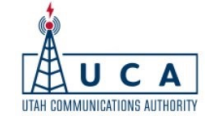

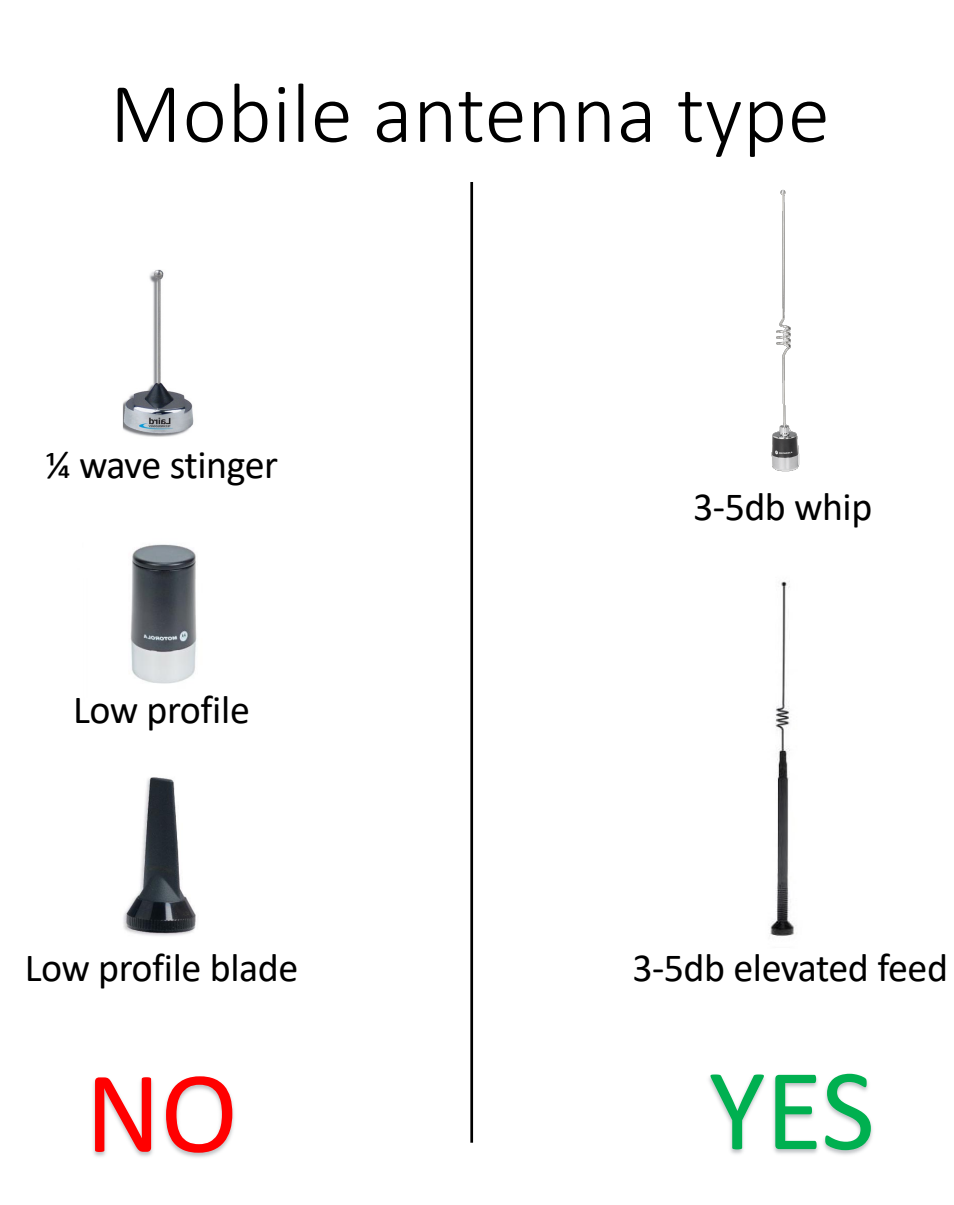

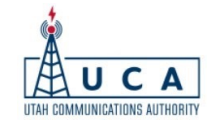

#### Proper mobile antenna location

Antenna placement is paramount.

Mobile antennas are best utilized on the top center of a vehicle.

A stubby antenna on a mobile install will result in poor performance.

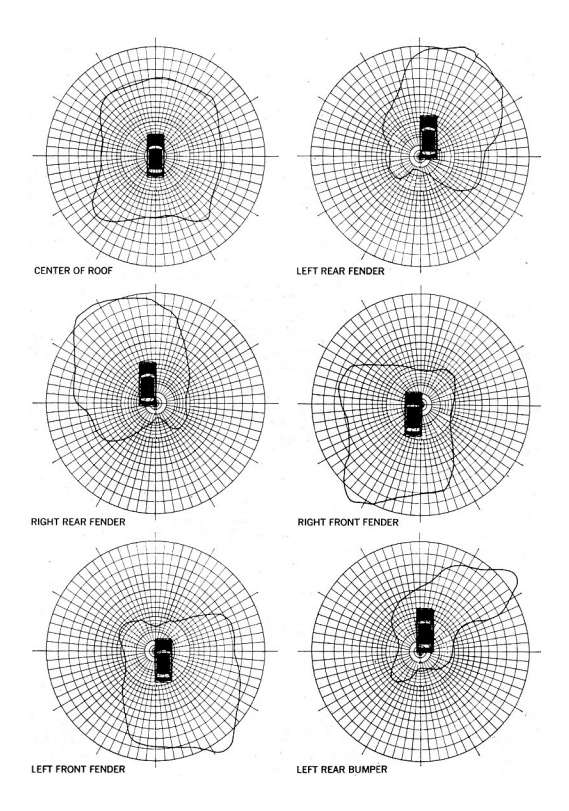

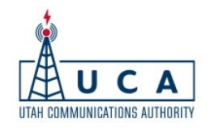

#### Examples of incorrect mobile installations

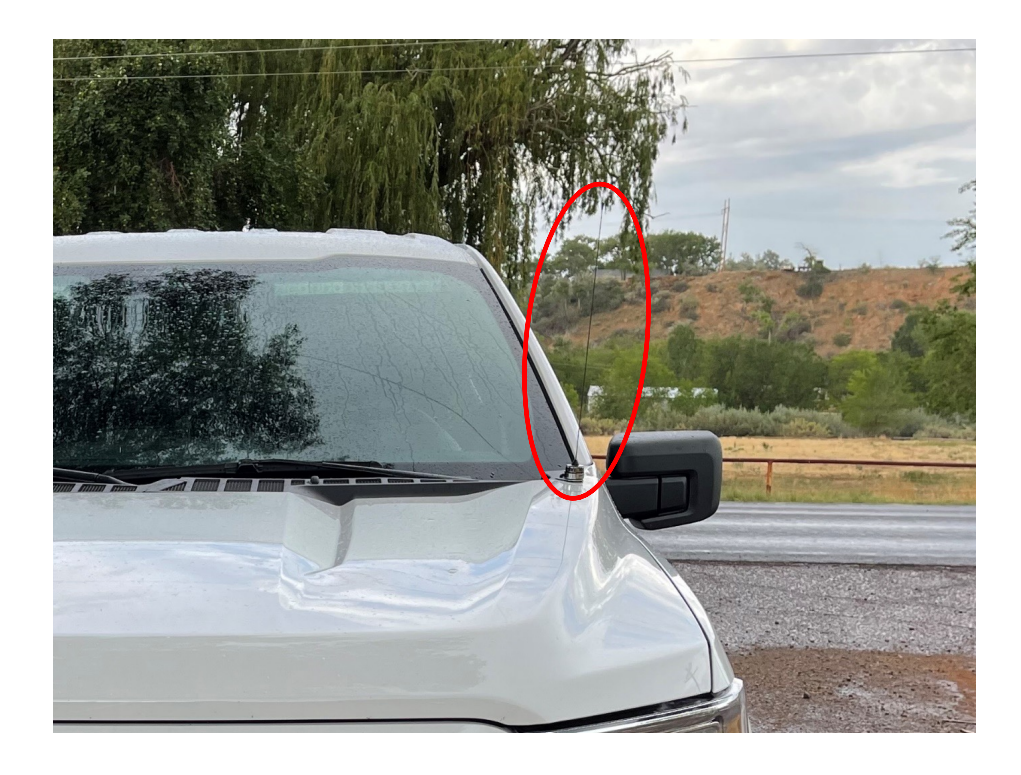

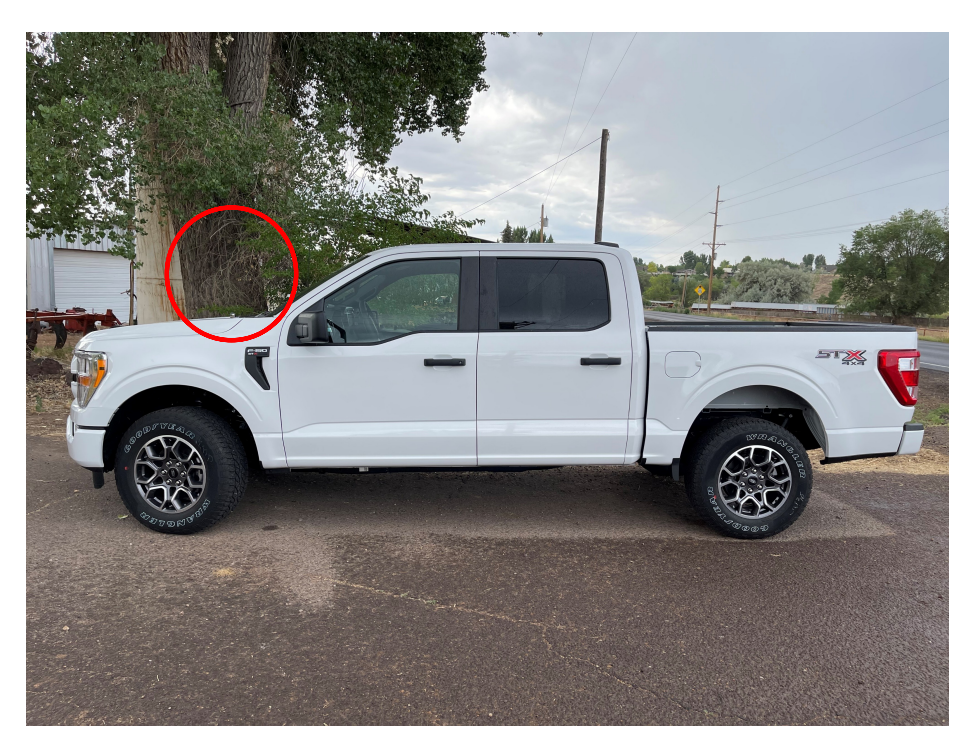

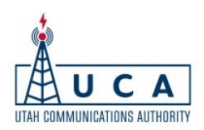

#### Examples of incorrect mobile installations

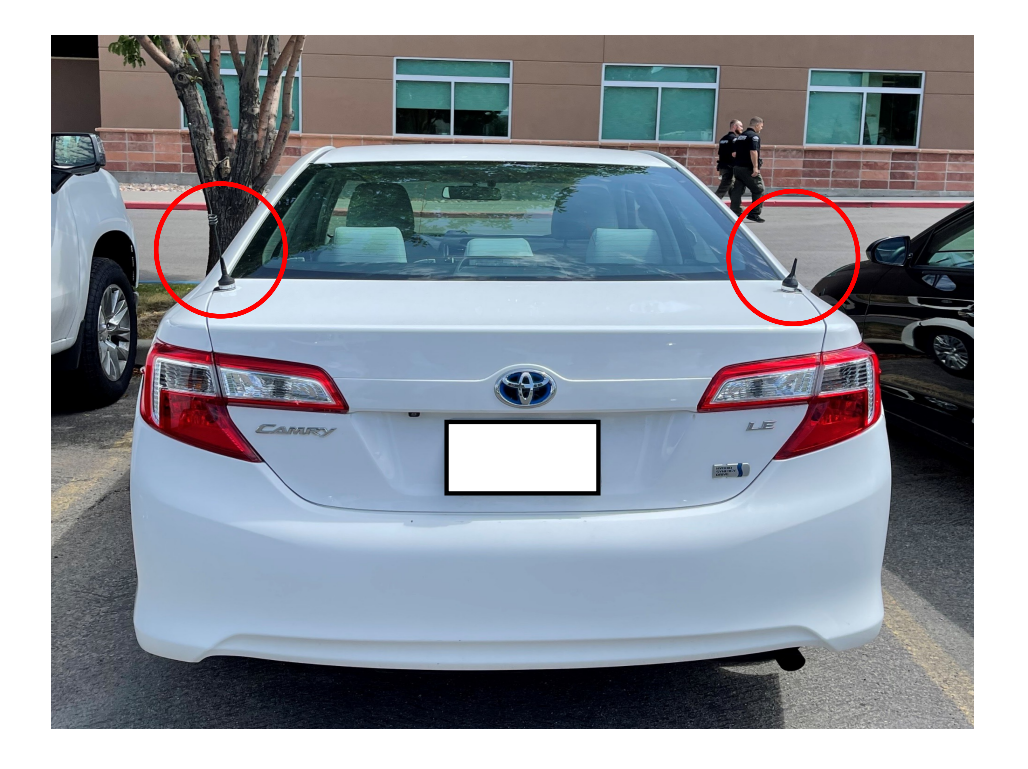

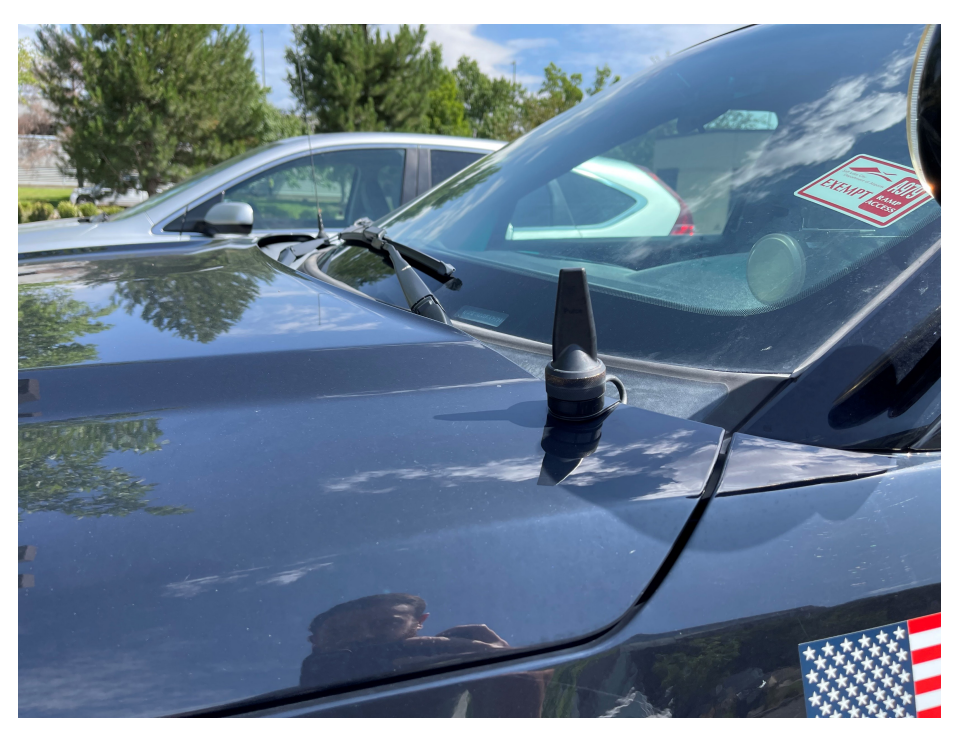

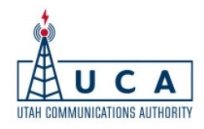

#### Examples of incorrect mobile installations

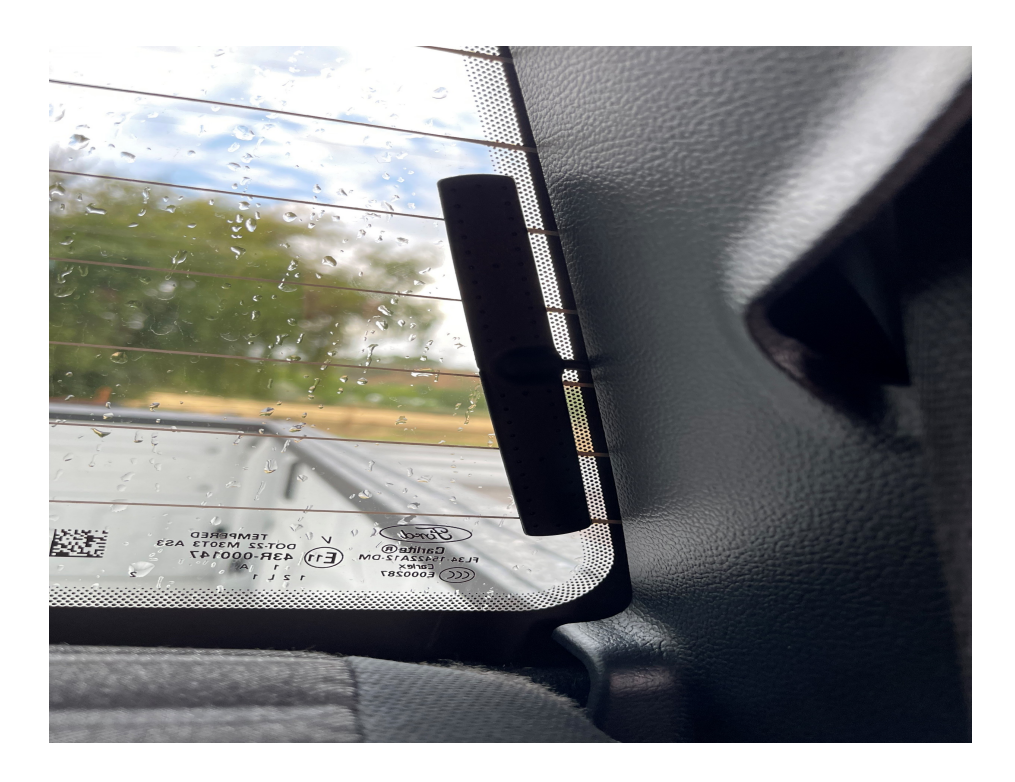

Improper antenna

Proper antenna – poor installation

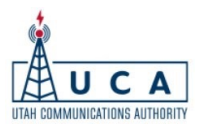

#### Example of a correct mobile installation

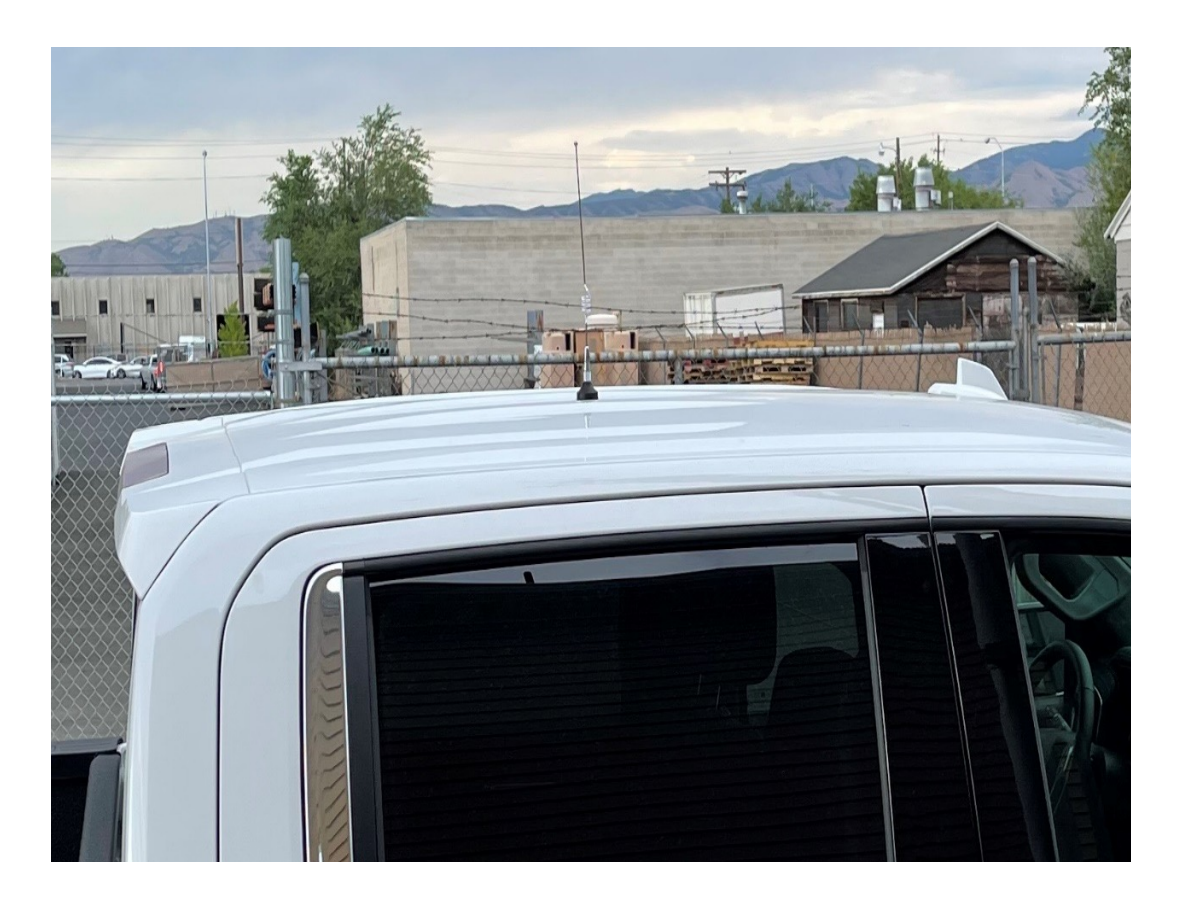

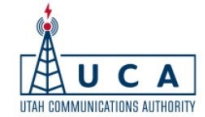

#### XTS Button/Switch Configuration

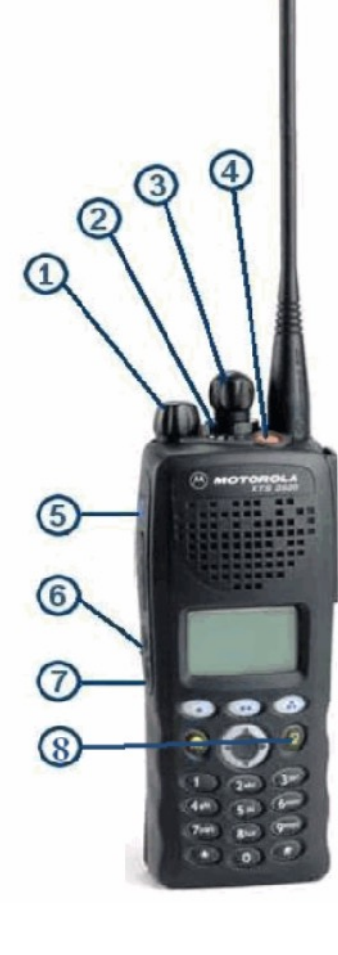

#### Buttons and Controls

| Index | Description               | Conventional      | Trunking        |  |  |
|-------|---------------------------|-------------------|-----------------|--|--|
| 1     |                           | Power/Volume      | Power/Volume    |  |  |
| 2     | Three Position Concentric |                   |                 |  |  |
|       | Position A                | Zone Select       | Zone Select     |  |  |
|       | Position B                | Zone Select       | Zone Select     |  |  |
|       | Position C                | Zone Select       | Zone Select     |  |  |
| 3     | Rotary Control            | Channel Select    | Channel Select  |  |  |
| 4     | Top Button                | Unprogrammed      | Emergency       |  |  |
| 5     | Side Button - Top         | Light             | Light           |  |  |
| 6     | Side Button - Middle      | Monitor           | Site Displ/Srch |  |  |
| 7     | Side Button - Bottom      | TalkAround/Direct | Private Call    |  |  |
| 8     | Data Button               | Unprogrammed      | Unprogrammed    |  |  |

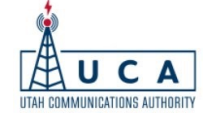

## APX Button/Switch Configuration

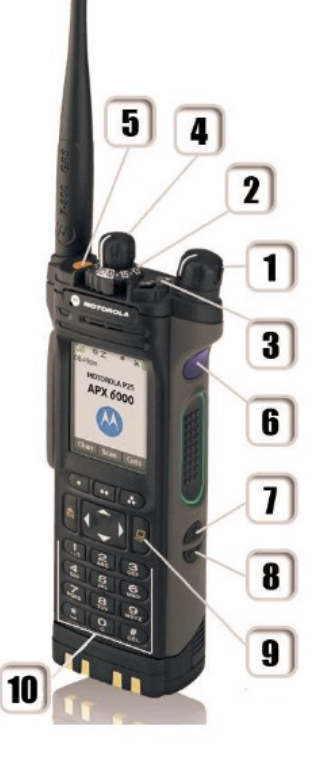

| Buttons and Controls |                            |                       |                       |  |  |  |  |  |  |
|----------------------|----------------------------|-----------------------|-----------------------|--|--|--|--|--|--|
| ndex                 | Description                | Conventional          | Trunking              |  |  |  |  |  |  |
| 1                    |                            | Power/Volume          | Power/Volume          |  |  |  |  |  |  |
| 2 Two                | <b>Position Concentric</b> |                       |                       |  |  |  |  |  |  |
|                      | Position A                 | Blank                 | Blank                 |  |  |  |  |  |  |
|                      | Position B                 | Scan                  | Scan                  |  |  |  |  |  |  |
| 3 Thre               | e Position Toggle          |                       |                       |  |  |  |  |  |  |
|                      | Position A                 | Zone Select           | Zone Select           |  |  |  |  |  |  |
|                      | Position B                 | Zone Select           | Zone Select           |  |  |  |  |  |  |
|                      | Position C                 | Zone Select           | Zone Select           |  |  |  |  |  |  |
| 4                    | Rotary Control             | Channel/Sub<br>Select | Channel/Sub<br>Select |  |  |  |  |  |  |
| 5                    | Top Button                 | Unprogrammed          | Emergency             |  |  |  |  |  |  |
| 6                    | Side Top Button            | Light/Flip            | Light/Flip            |  |  |  |  |  |  |
| 7                    | Side Middle Button         | Volume Set<br>Tone    | Site Displ/Srch       |  |  |  |  |  |  |
| 3                    | Side Bottom Button         | TalkAround/<br>Direct | Private Call          |  |  |  |  |  |  |
| Э                    | Data Button                | Blank                 | Blank                 |  |  |  |  |  |  |

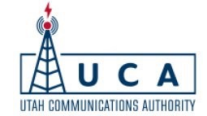

#### XTL/APX Softkey Configuration

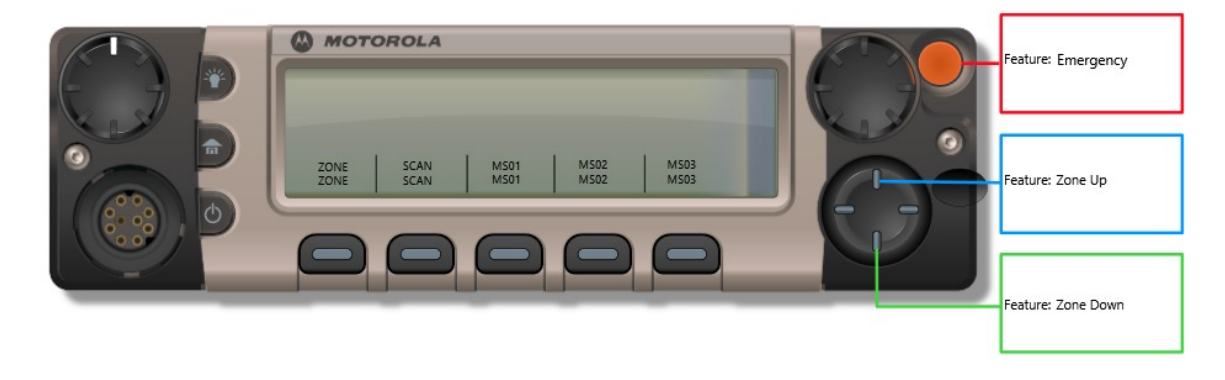

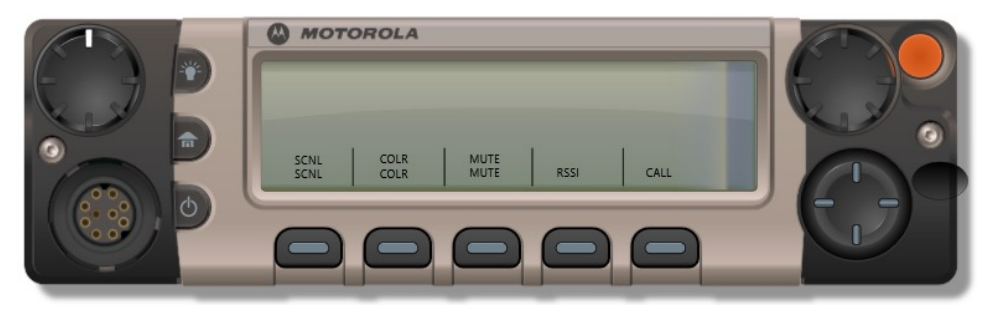

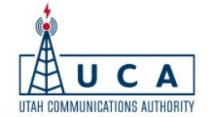

Typically, every radio has scan enabled. Access to the scan functionality varies depending on the type of radio and previous programming configuration.

Priority monitor is the main scan type and the selected channel/talkgroup is priority.

Scan lists are user programmable. Users can add any of the available talkgroups programmed in their radio to the scan list.

A nuisance delete feature, **NUIS**, is available in the menu and is used to temporarily remove a busy channel from the scan list. This channel will automatically be reenabled when scan is turned off/on

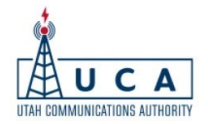

XTS2500 scan activation varies. Depending upon programming, scan can be activated/deactivated using either:

- 1. Via the menu and soft keys. (UCA standard) -
- 2. Bottom left button on the side of the radio
- 3. To program scan, use the **PROG** option in the menu
- 4. Use the **SEL** option to add a channel to the scan list. A scan indicator resembling the letter **Z** will appear.
- 5. Use the **DEL** to delete channels from the list
- 6. Use the **HOME** button to exit the scan list edit

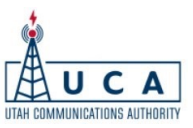

APX6000/7000/8000 series radio. Scan is activated/deactivated using the 2-position concentric switch underneath the channel selector switch

- 1. To program, use the **SCNL** option in the menu
- 2. Use the **SEL** option to add a channel to the scan list. A scan indicator resembling the letter **Z** will appear.
- 3. Use the **DEL** to delete channels from the list
- 4. Use the **HOME** button to exit the scan list edit

APX900 and APX4000 series radios DO NOT have the 2-position switch under the channel so scan is activated/deactivated using the **SCAN** option via the softkeys

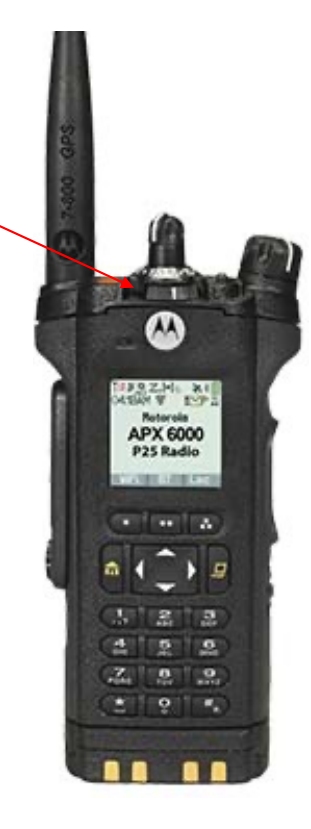

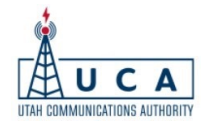

For XTL and APX series mobiles

- 1. Use the **SCAN** softkey to activate/deactivate scan
- 2. To program the scan list, use the **PROG(XTL)** or **SCNL(APX)** option in the menu
- 3. Use the **SEL** option to add a channel to the scan list. A scan indicator resembling the letter **Z** will appear.
- 4. Use the **DEL** to delete channels from the list
- 5. Use the **HOME** button to exit the scan list edit

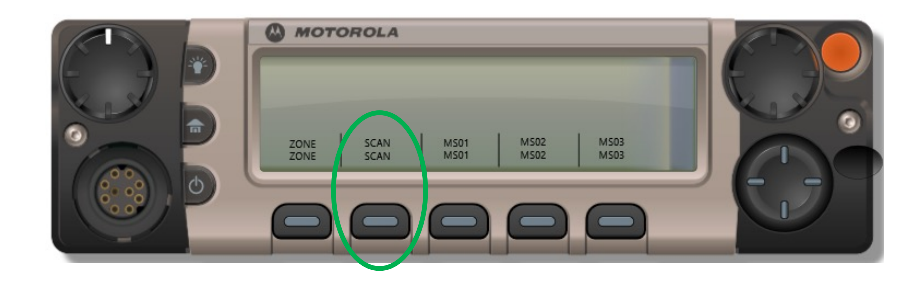

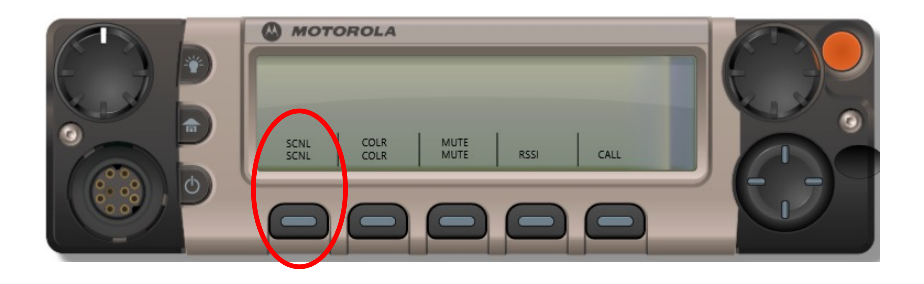

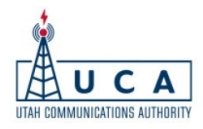

#### Limitations of Scan

Scan does have some limitations.

1. The more talkgroups in the scan list, the slower the scan, so keep the list small. 3-4 talkgroups is the maximum recommended

2. Talkgroups not affiliated at the same location as the scan user, will not be received.

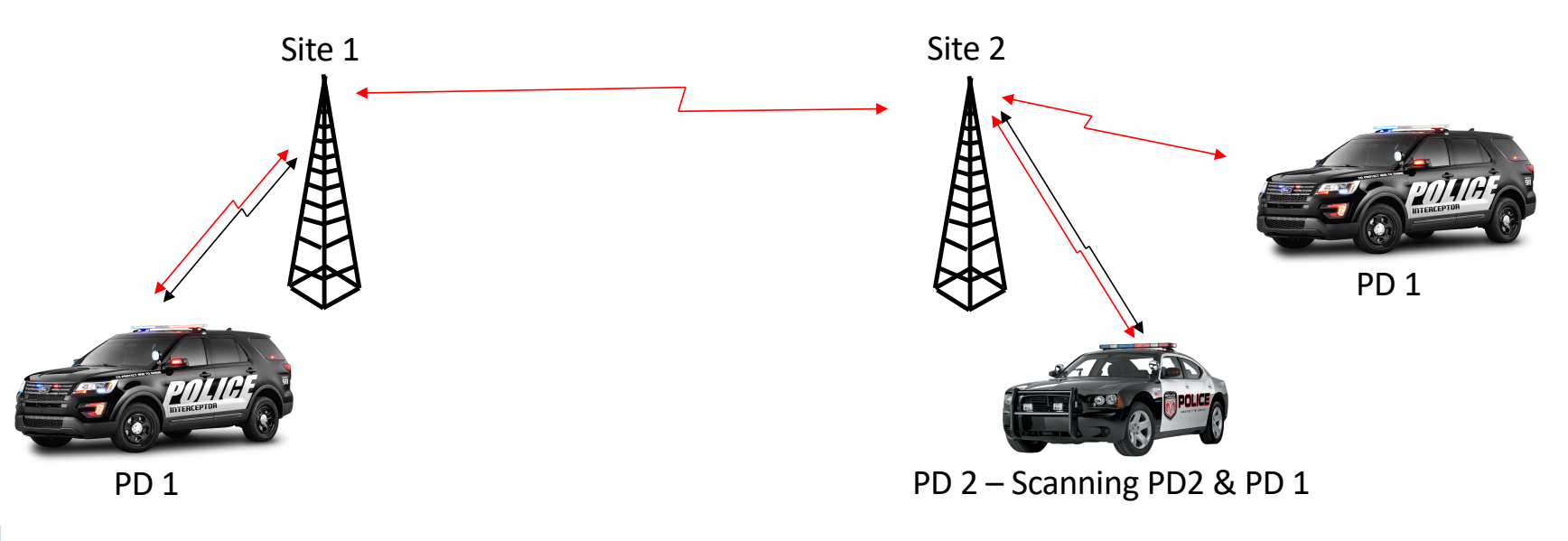

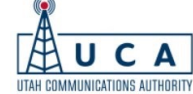

|    | ZONE 1 | ZONE 2 | ZONE 3 | ZONE 4   | ZONE 5   | ZONE 6   |
|----|--------|--------|--------|----------|----------|----------|
|    |        |        |        |          |          |          |
| 1  | CH1    | CH1    | OPS 1  | EVENT 1  | 8CALL90  | LOCKDOWN |
| 2  | CH2    | CH2    | OPS 2  | EVENT 2  | 8TAC91   |          |
| 3  | CH3    | CH3    | OPS 3  | EVENT 3  | 8TAC92   |          |
| 4  | CH4    | CH4    | OPS 4  | EVENT 4  | 8TAC93   |          |
| 5  | CH5    | CH5    | OPS 5  | EVENT 5  | 8TAC94   |          |
| 6  | CH6    | CH6    | OPS 6  | EVENT 6  | ST RPT 1 |          |
| 7  | CH7    | CH7    | OPS 7  | EVENT 7  | ST RPT 2 |          |
| 8  | CH8    | CH8    | OPS 8  | EVENT 8  | ST RPT 3 |          |
| 9  | CH9    | CH9    | OPS 9  | EVENT 9  | ST RPT 4 |          |
| 10 | CH10   | CH10   | OPS 10 | EVENT 10 | ST RPT 5 |          |
| 11 | CH11   | CH11   | NE RGN | EVENT 11 | ST TA1   |          |
| 12 | CH12   | CH12   | NO RGN | EVENT 12 | ST TA2   |          |
| 13 | CH13   | CH13   | SE RGN | EVENT 13 | ST TA3   |          |
| 14 | CH14   | CH14   | SL RGN | EVENT 14 | ST TA4   |          |
| 15 | CH15   | CH15   | SW RGN | EVENT 15 | ST TA5   |          |
| 16 | RGN    | RGN    | RGN    | RGN      | RGN      | RGN      |

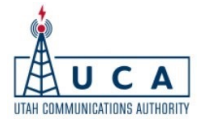

#### Zone 3 – Regional Ops Talkgroups

These are localized talkgroups designated for agencies to interoperate with each other on a temporary basis.

An example of this would be if an EMS in one county needs to talk to a PD from a different county and they don't have each other's talkgroup programmed in their radios.

Another example would be a local event that doesn't need to be handled on a main dispatch talkgroup.

This should be coordinated via dispatch.

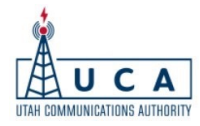

#### Zone 4 – Event Talkgroups

These are Statewide talkgroups designated for agencies to interoperate with each other on a temporary, Statewide basis. Event talkgroups are reserved for major events and when multiple agencies from around the State need to interoperate.

Examples of proper use would be interoperability exercises, natural disasters, Executive events, funerals for fallen officers/fire fighters, etc.

This should be coordinated via VECC.

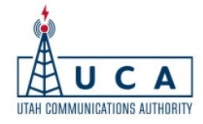

Zone 5 – Conventional 800 Channels

These are Statewide channels designated for agencies to interoperate with agencies from out of the area, such as Federal agencies or surrounding State agencies.

They can also be used for local communications when the Trunked system is either unavailable or not needed.

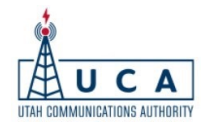

Zone 6 – Lockdown Talkgroups

These Talkgroups mimic your main Talkgroups in Zone 1 but are local only. No audio traffic will be passed to any other site in the area. This is designed to prevent users from being separated onto different "islands" during a network outage on the system.

This zone should **only** be used during an outage.

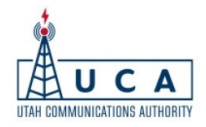

#### **Regional Talkgroups**

NO RGN – North Region SL RGN – Salt Lake Region NE RGN – North East Region SC RGN – South Central Region SE RGN – South East Region SW RGN – South West Region

If programmed correctly, your local regional Talkgroup will be in CH16 on every zone.

Any radio, anywhere in the State can call for help and reach a dispatcher on these Talkgroups.

Can be used for interoperability between agencies in different geographical areas.

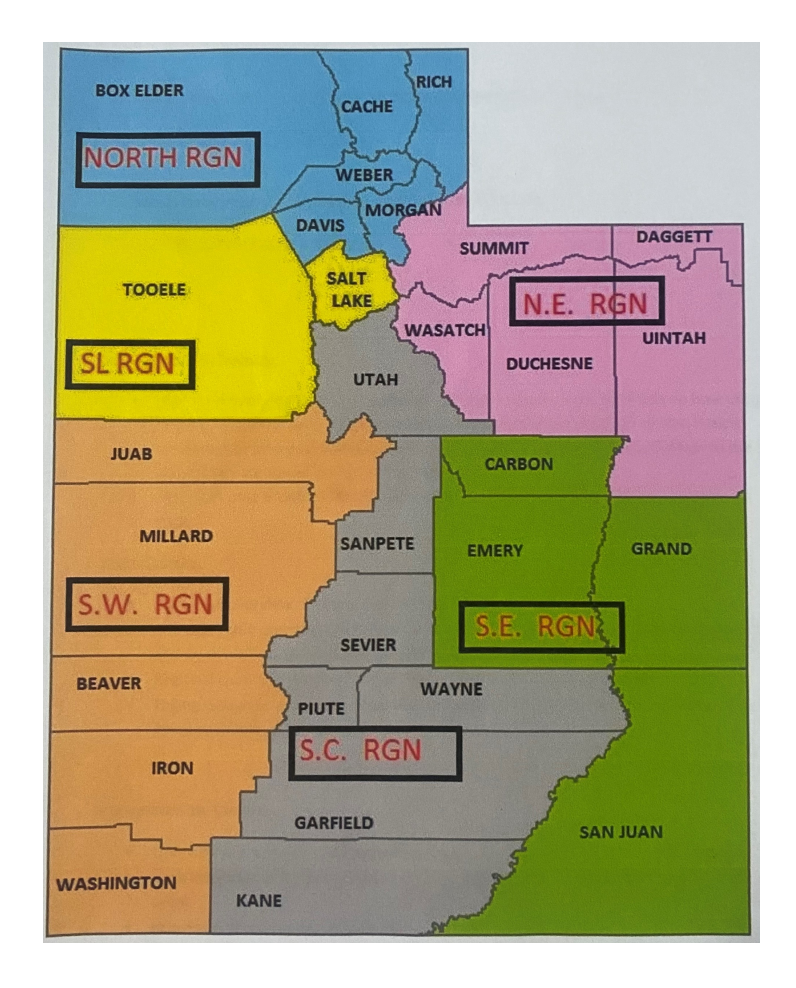

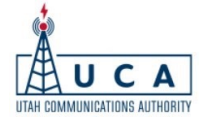

# We've reached the end of presentation, yes!

## Any questions?

Dan Dialogue ddialogue@uca911.org

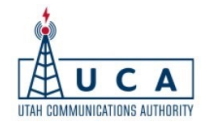